# MATRI BHUMI YOJANA

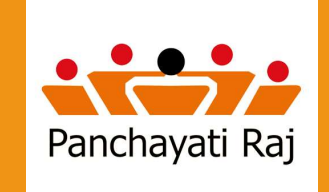

DEPARTMENT OF PANCHAYATI RAJ, U.P.

# HOW TO OPEN A LINK?

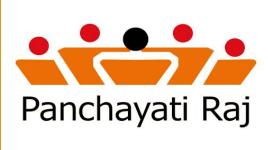

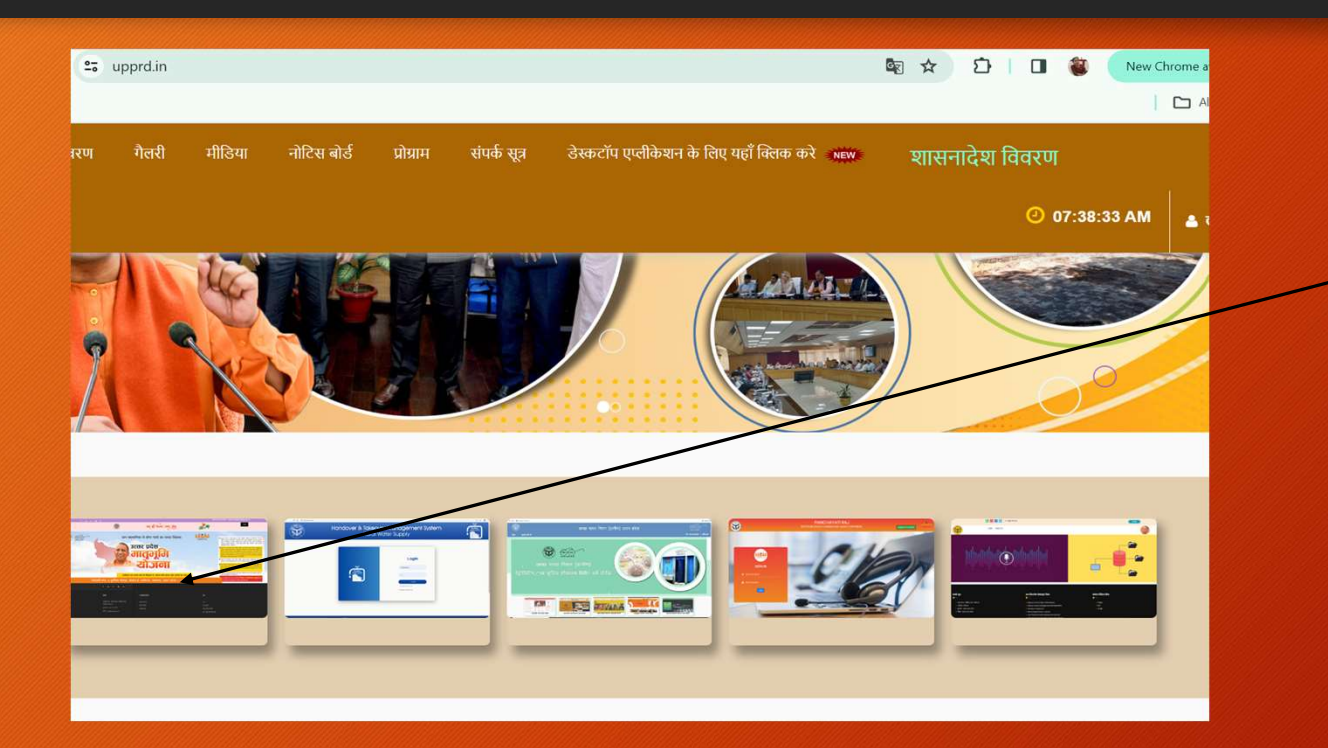

Step1: Open the link <u>www.upprd.in</u> in your web browser.

Step2: A web page of upprd will open & you will find a image pop up of matribhumi and you have to click on it just to open a web page of matribhumi.

# Matribhumi Page Appears Like this!

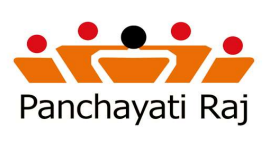

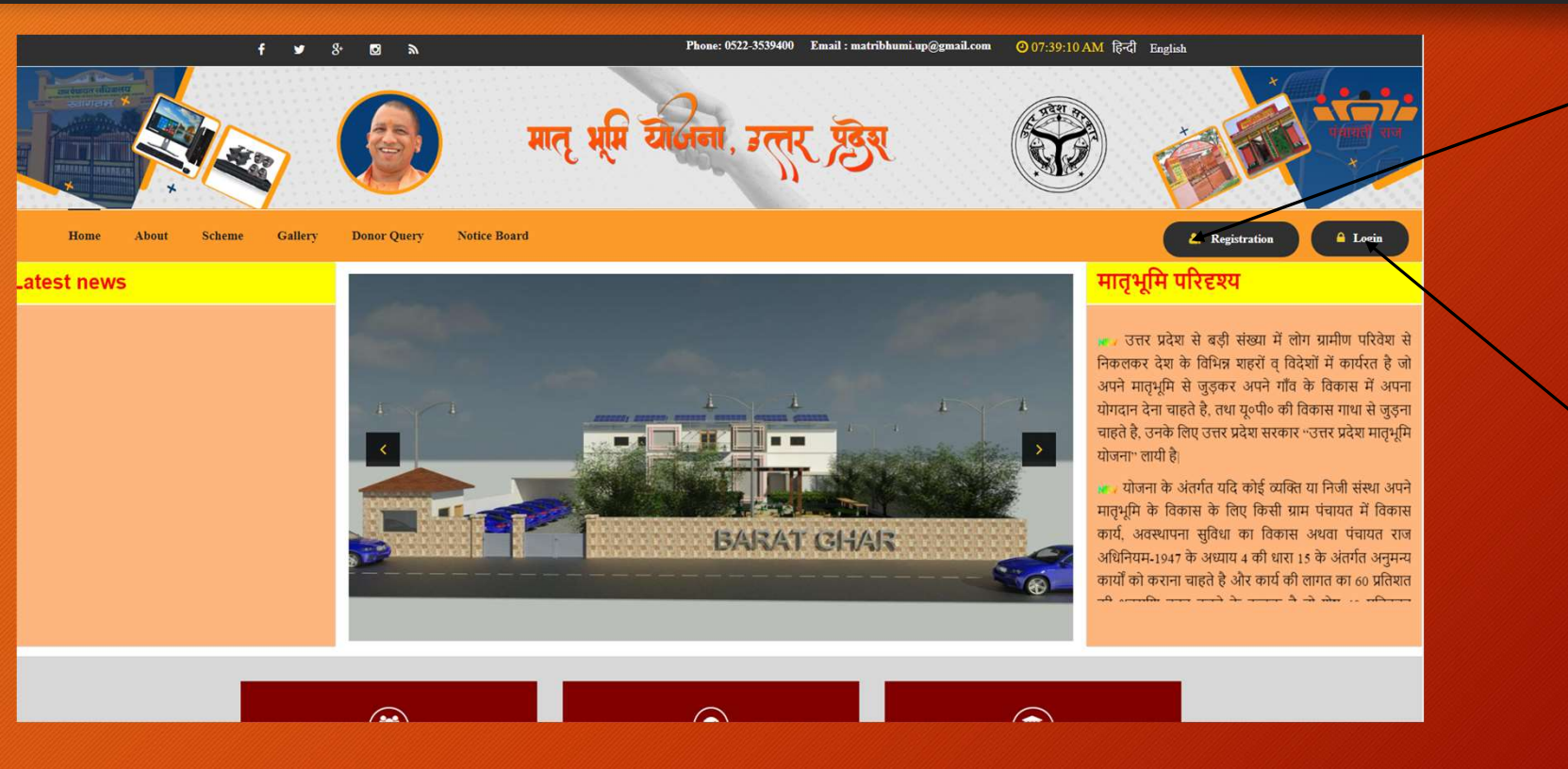

New User can register on the portal by a click & filling of relevant details as asked.

A registered user will be able to login using this link.

#### Initial Step of Registration Process at Mbhumi Portal

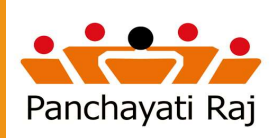

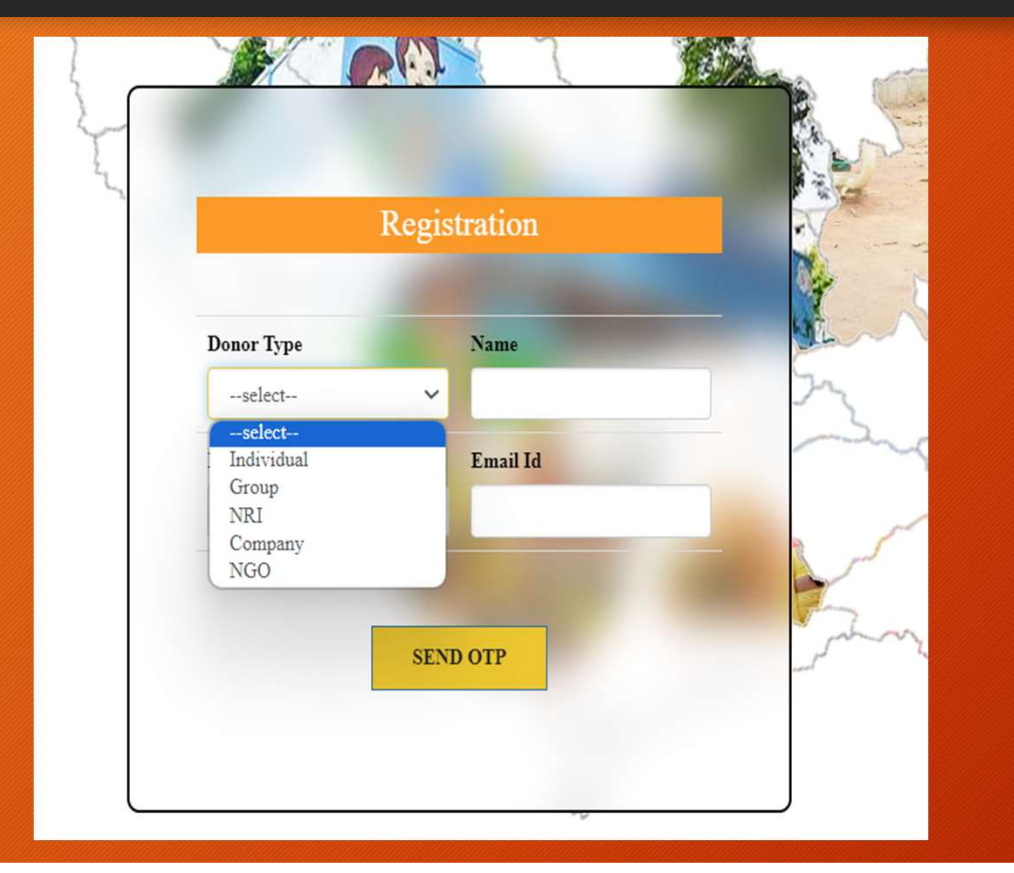

A page opens after the registration is complete and you need to specify regarding Donor Type.

#### Generate the OTP

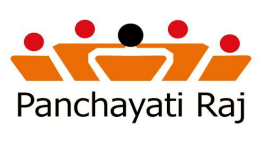

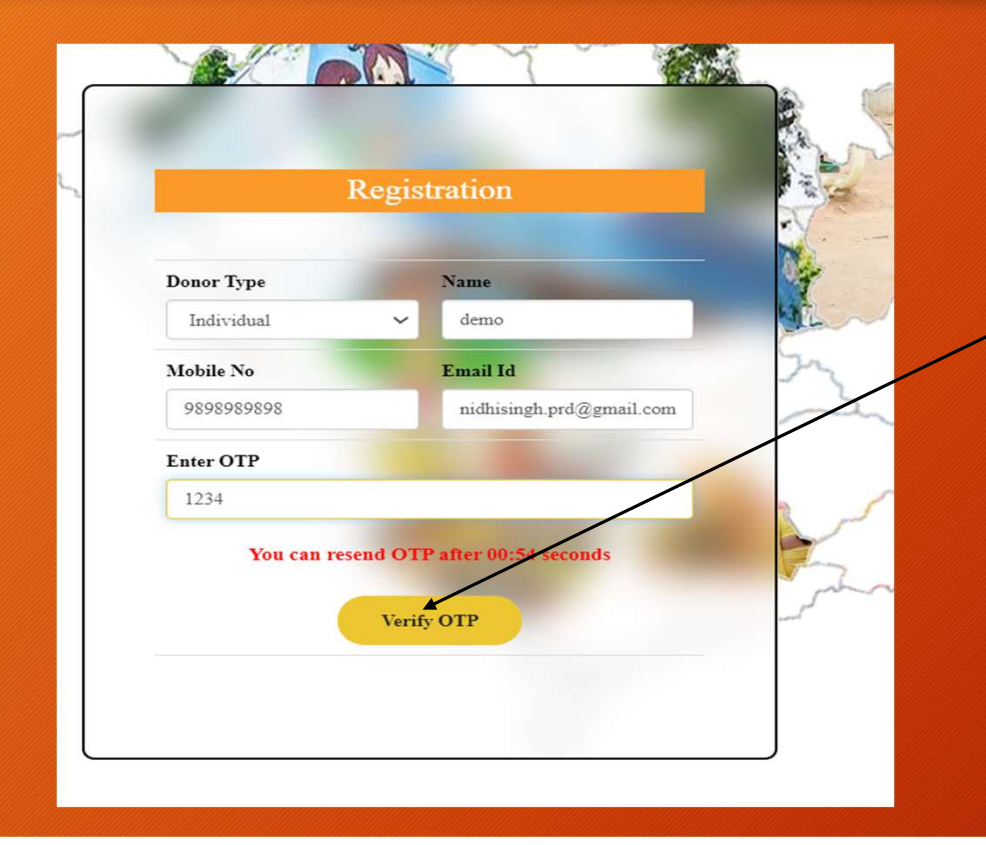

Enter the Mobile No. & e-mail id. On mobile no. you will receive the OTP. Enter the OTP and click on the button "Verify OTP", to pursue the next process.

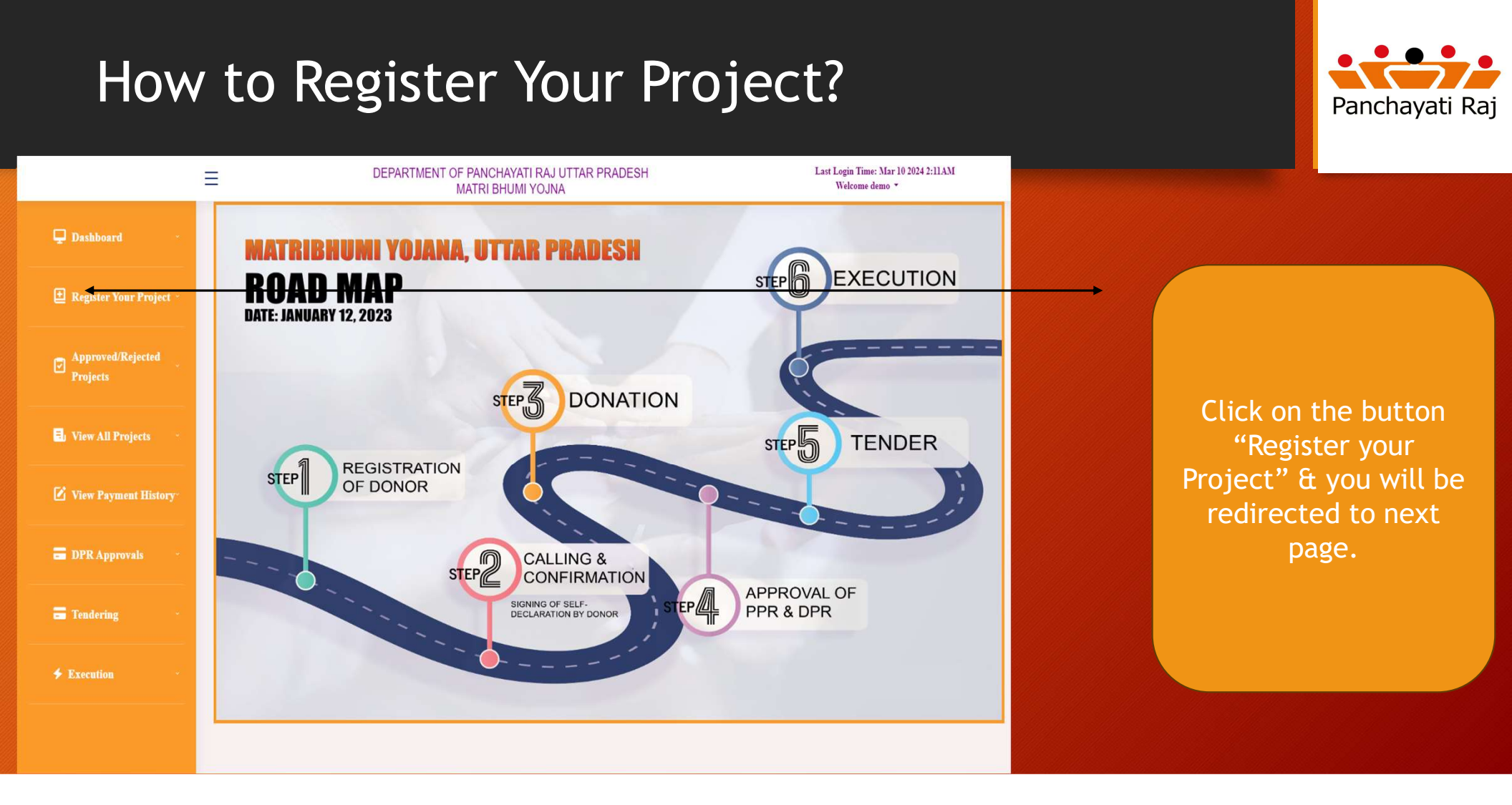

# Personal Details to be filled by Donor.

Personal Details

Last Login Time: Mar 10 2024 2:17AM

Welcome demo \*

DEPARTMENT OF PANCHAYATI RAJ UTTAR PRADESH

MATRI BHUMI YOJNA

Ξ

Dashboard

Projects

E View All Projects

= DPR Approvals

= Tendering

|                    | Panchayati Raj |
|--------------------|----------------|
| On this Page a Don | or is          |
|                    |                |

| Individual demo Email Gender nidhisingh pr@@gmail.com Donor Age (In years) Whotis app Number % What sapp Number CountrySelect State District                    |  |
|----------------------------------------------------------------------------------------------------|--|
| Email     Gender       nidhisingh pr@@gmail.com    Select       Donor Age (In years)     Mobile Number       Statapp Number     Select       State     District |  |
| niðhisingh prð@gmail.comSelect<br>Donor Age (In years) Mobile Number<br>9<br>Whatsapp Number Country<br>Select<br>State District                                |  |
| Donor Age (In years) Mobile Number  Whatsapp Number Country  -Select State District                                                                             |  |
| Whatsapp Number Country<br>Select<br>State District                                                                                                    |  |
| Whatsapp Number Country<br>Select<br>State District                                                                                                    |  |
| Select<br>State District                                                                                                    |  |
| State District                                                                                                    |  |
|                                                                                                    |  |
| SelectSelect                                                                                                    |  |
| Area Type                                                                                                    |  |
| O Rural O Urban                                                                                                    |  |
| Block Panchayat                                                                                                    |  |
| SelectSelect                                                                                                    |  |
| Village                                                                                                    |  |
| Select                                                                                                    |  |
| Full Address                                                                                                    |  |

On this Page a Donor is required to fill his personal details as mentioned on this page & after submitting the details click on the "Submit".

# Details of Scheme/Project to be adopted by Donor.

Welcome demo \*

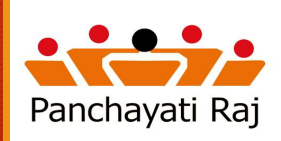

|                                                                                                    | Scheme Details |    |
|----------------------------------------------------------------------------------------------------|----------------|----|
| Proposed Category of Project                                                                                   | Project Name   |    |
| Select                                                                                                    |                |    |
| Place Of Donation                                                                                              |                |    |
| State                                                                                                    | District       |    |
| Uttar Pradesh                                                                                                  | Select         |    |
| Block Name                                                                                                    | Panchayat Name |    |
| Select                                                                                                    | Select         |    |
| Village                                                                                                    |                |    |
| Select                                                                                                    |                |    |
|                                                                                                    |                | li |
| Site Photos                                                                                                    |                |    |
| Site Photos Choose Files No file chosen                                                                        |                |    |
| Site Photos Choose Files No file chosen Land Ownership                                                         |                | 1  |
| Site Photos Choose Files No file chosen Land Ownership Has cons land Request to gort to provide land Other     |                |    |
| Site Photos Choose Files No file chosen Land Ownership                                                         |                | h  |
| Site Photos Choose Files No file chosen Land Ownership Has one had Respect to provide land Other Donors Vision |                |    |
| Site Photos Choose File No file chosen Land Ownership Has one land Respect to provide land Other Donors Vision |                |    |

MATRI BHUMI YOJNA

On this page you will be required to fill the details as required in pursuance to Scheme/Project to be adopted by the Donor. And after filling all the relevant details click on the "Submit".

### Approximate Amount to be Donated.

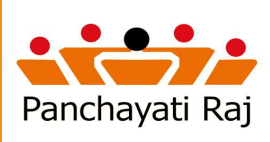

|                               | Ξ | DEPARTMENT OF PANCHAYATI RAJ UTTAR PRADESH<br>MATRI BHUMI YOJNA                                                                                                    | Last Login Time: Mar 10 2024 2:17AM<br>Welcome demo 🔻 |
|-------------------------------|---|----------------------------------------------------------------------------------------------------|-------------------------------------------------------|
| Dashboard -                   | ſ |                                                                                                    |                                                       |
| 🛃 Register Your Project -     |   | Donation Details                                                                                                    |                                                       |
| Approved/Rejected<br>Projects |   | Total Amount Of Donation (INR)                                                                                                    |                                                       |
| 🗐, View All Projects 🚽        |   | Contribution or Donation in Project Cost 60%                                                                                                    |                                                       |
|                               |   | Payment Mode                                                                                                    |                                                       |
| <b>DPR Approvals</b>          |   | One Time     O Installment Notes:-                                                                                                    |                                                       |
| 🚍 Tendering —                 |   | <ol> <li>After completion of the project a comittee shall be established in order to conduct swift and easy operation &amp;<br/>services, where respective District Magistrate shall be imposed as acting President of the committee and Donor s<br/>member of the committee.</li> </ol> | maintenance other<br>hall be the                      |
| ∳ Execution                   |   | <ol> <li>Project shall be run in the name of Donor</li> <li>Amount of installment shall be decided after knowing actual project cost</li> <li>Donor can contribute 60%-100% of the project cost under Matri Bhumi Yojna.</li> </ol>                                                      |                                                       |
|                               |   | I declare that I have read the Gevernment Order of MatriBhumi Yojna.                                                                                                    |                                                       |

On this page the Donor is required to fill the requisite amount for the project/adopted as mentioned in previous page. Here you can select the mode of payment being One time or in Installment. And after filling the relevant details click on the "Submit".

# Preview of the Form filled by Donor.

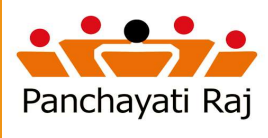

| MA                       | TRI BHUMI YOJNA |           |                 | Welcome demo |
|--------------------------|-----------------|-----------|-----------------|--------------|
|                          | Previe          | w Form    |                 |              |
| Personal Details         |                 |           |                 |              |
| Donor Type               | Person Name     |           | Gender          |              |
| Individual               | demo            |           | Female          |              |
| Email                    | Mobile Number   |           | Whatsapp Number |              |
| nidhisingh.prd@gmail.com |                 |           | 9369278628      |              |
| Donor Age (in Year)      |                 |           |                 |              |
| 31                       |                 |           |                 |              |
| Residential Details      |                 | State     |                 |              |
| Australia                |                 | Select    |                 |              |
| District                 |                 |           |                 |              |
| Select                   |                 |           |                 |              |
| Area Type                |                 |           |                 |              |
| Rural O Urban            |                 |           |                 |              |
| Block                    |                 | Panchayat |                 |              |
| Select                   |                 | Select    |                 |              |
| Village                  |                 |           |                 |              |
|                          |                 |           |                 |              |
| Select                   |                 |           |                 |              |

After filling the previous stages, preview form will open where Donor can reverify its details filled in the previous stages of form filling. And after previewing the details click on the "Submit".

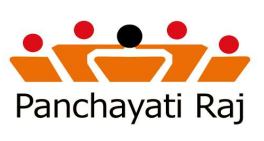

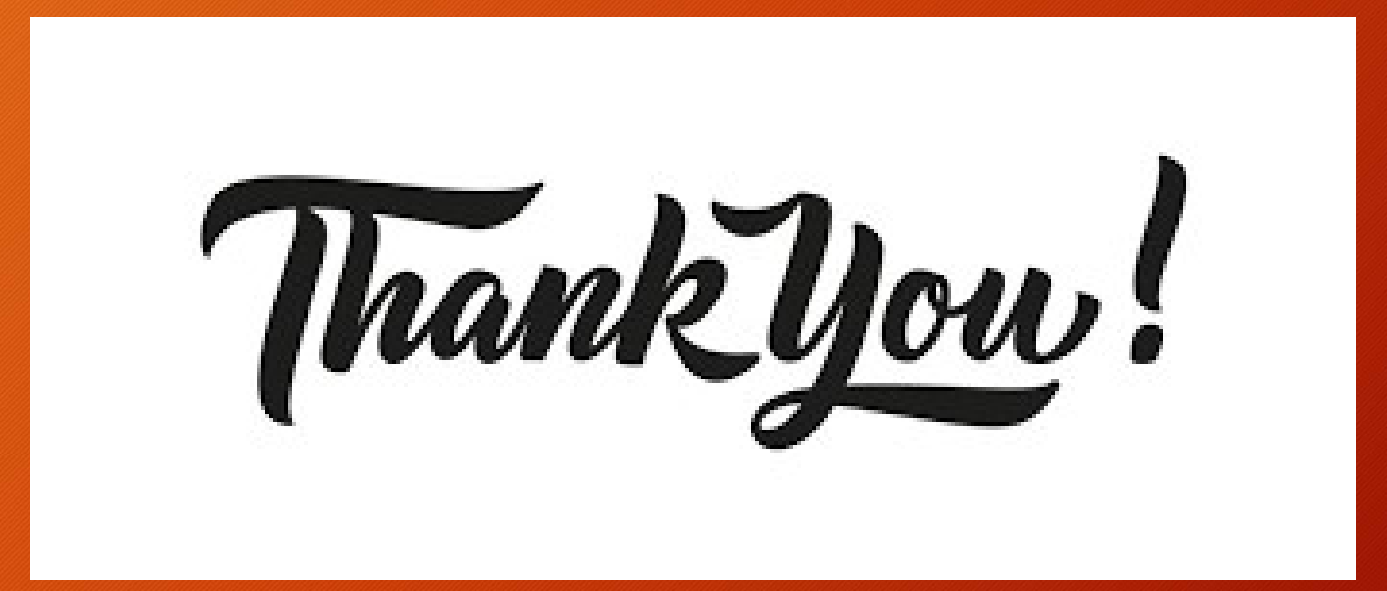